## 夏令营报名系统-志愿填报/修改/录取说明(学生端)

- 1. 进入夏令营首页, https://xly.ustc.edu.cn/ 注册账号, 登录。
- 注册账号后,输入用户名与密码登录。若登录时输入的账号或密码有误,则会跳转到如下页面,可通过手机验证码或账号密码两种方式登录。忘记密码的可点击"找回密码" 找回,若仍然无法解决可联系系统管理员帮忙找回。(学科群里带有"推免系统"备注的即为系统管理员同学)

| 报名登录 |      |       |      |
|------|------|-------|------|
|      | 手机登陆 | 账号登陆  |      |
|      |      |       |      |
|      |      |       |      |
| 手机号: |      |       | 找回密码 |
|      |      |       |      |
| 验证码: |      | 发送验证码 |      |
|      |      |       |      |
|      | 登录   | 注册    |      |
|      |      |       | -    |

3. 在"申请信息"页面,学生可报名三个夏令营,分别是一志愿夏令营、备选夏令营1与

**备选夏令营 2。一志愿为必填项,备选志愿为选填项。**此外,还可以报名一个预面试 (即 提前面试),是否开通预面试以院系具体通知为准。

| 0    | 申请信息                                                                                                    |
|------|----------------------------------------------------------------------------------------------------|
| 基本信息 | 报考我校─级学科: 信息与通信工程(0810) *                                                                                   |
| ٩    | 报考我校专业学位: 电子信息(085400) ✔                                                                                    |
| 联系方式 | 意向导师: ABC 没有请填"无"                                                                                           |
|      | 专家推荐信(2封): 选择文件 建塔信模版下载                                                                                     |
| 8    | 相称变量的医疗后(1933)10米446-0月446-51又计,FUTHALL19,/HBLBUEDW<br>推荐信为选填项,按照系的通知要求上传                                   |
| 学习科研 | 感兴趣专业: 081000(信息与通信工程) ✔ 080900(电子科学与技术) ✔ 081200(计算机                                                       |
|      | 申请夏令营: 第三届创新应用夏令营(先进技术研究院)(截止日期2022-07-01 08: ▼ * 第一<br>改, 必填                                               |
|      | 备选夏令营一: 第一届交叉学科夏令营(未来技术学院)(截止日期2022-07-01 08:0℃ 备选                                                          |
| 实践获奖 | 备选夏令菩二: 第三届临床医学夏令菩(临床医学院/附属第一医院)(截止日期2022- ✔ 音选                                                             |
|      | ■ 「「」」「「」」」」」「「」」」」」」「「」」」」」」「「」」」」」」「「」」」」                                                                 |
|      | 所有资料汇总: <a>       选择文件      已上传      删除      查看申请表        请將所有资料汇总(包含打印签字照),於      整合成一个PDF文件,不超过50M,包含</a> |

提交报名申请后,学生可在"报名状态"栏查看自己的报名进度。一共有6种状态,分别是"已报名待审核"、"材料不全"、"材料已审核"(即材料审核通过的意思)、
 "录取夏令营一期"、"录取夏令营二期"、"已淘汰"。(如图例)

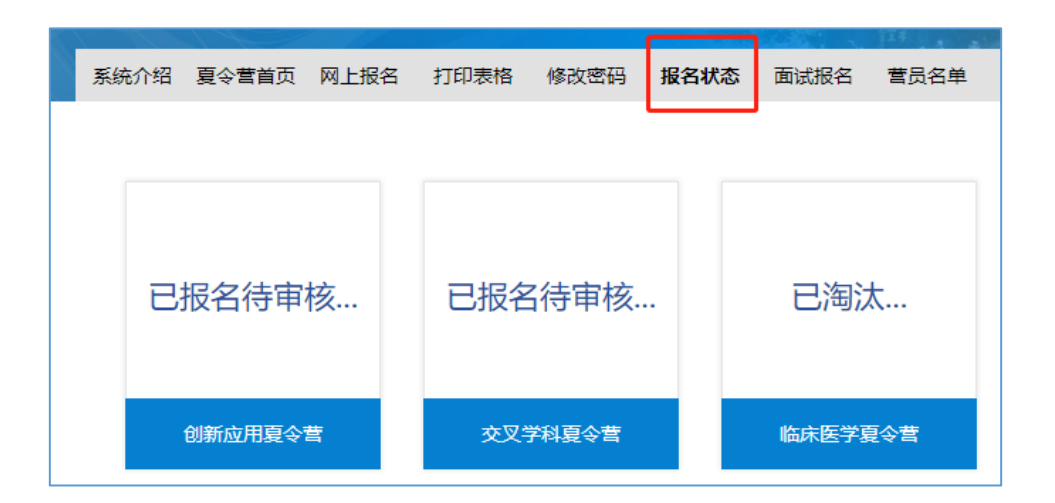

- "申请夏令营"栏为一志愿夏令营,在"已报名待审核"、"材料不全"这两种状态下 学生可以对该志愿进行修改,一旦材料审核完成后("材料已审核"状态),不管是否录 取或淘汰,一志愿都不能再作任何修改。若被一志愿录取为营员,则连同两个备选志愿 也都无法再修改。
- 录取遵循一志愿优先原则,即只有当学生的一志愿状态为"已淘汰"时,该生的报名申 请才能被备选志愿的审核老师操作,才有可能被备选夏令营录取。
- 对于两个平行且独立的备选志愿来说,"已报名待审核"、"材料不全"或"已淘汰" 这三种状态下学生可以对该志愿进行修改,但"材料已审核"状态下就暂时不能修改。 若被其中一个备选志愿录取为营员,则两个备选志愿都无法再修改。
- > 已淘汰的夏令营不能重复报名,否则视为报名无效。
- > 每个学生最终只能参加一个夏令营,不能同时参加多个夏令营。

在 "申请信息"页面提交申请前,请认真核对提交的材料是否上传完整。提交申请后,
 若材料不完整,则会有红字提示(如图例),学生可以自行补充材料,再次提交申请。

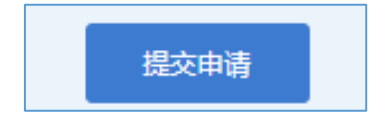

| 用户体验                        |  |  |  |  |
|-----------------------------|--|--|--|--|
| 用户体验: 非常好用 好用 一般 不太好用 不好用 * |  |  |  |  |
| 提交评价后可查看个人信息                |  |  |  |  |
|                             |  |  |  |  |
|                             |  |  |  |  |
|                             |  |  |  |  |
| 信息提交成功!                     |  |  |  |  |
| 缺少信息如下:                     |  |  |  |  |
| 成绩单未上传<br>英语成绩证明未上传         |  |  |  |  |

- 一旦报名状态显示为"材料不全",请学生尽快检查所缺材料,及时补充完整。
  需注意,系统只能检测出必填的材料是否完整,各个夏令营还会要求学生提交其他附加材料(附加材料会在各个夏令营报名通知写明),学生需自行检查确认附加材料是否完整。对于附加材料不完整的同学,审核老师可能会通过邮件、短信或QQ群等方式提醒,请确保个人联系方式畅通。(系统必填材料包含:个人照片、成绩单、英语水平证明、所有资料汇总。此外,系统暂时无法自动检测申请表是否上传,但申请表是要求必须手写签名上传的。)
- 推荐信按学院要求(即所报名夏令营的通知要求)来提供,未作要求的夏令营默认不需 要提供推荐信。

6. 其他报名问题可参考答疑网站的夏令营报名模块 <u>https://ustc.gleamoe.com/</u>: 首页-开始阅读-左侧栏"夏令营报名"(如图例)。也可在十大学科群咨询管理员同学,或工 作时间咨询中国科大研招办/院系招办老师, 各院系联系方式见 <u>http://tqms.ustc.edu.cn/</u>。

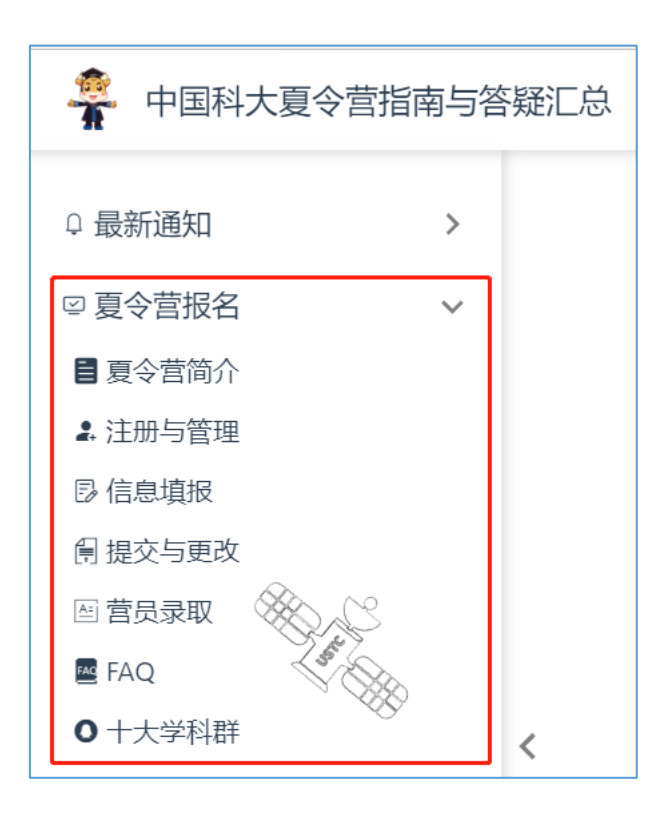

整理: ZD